# <sub>情報処理2第9回</sub> T<sub>F</sub>X への画像取り込み,十進BASIC (5)

# たちん おもし おもし 花史

## 2007年6月19日

この授業用の WWW ページは http://www.math.meiji.ac.jp/~mk/syori2-2007/

## 1 連絡事項

- ソフトウェアの準備の都合などにより、シラバスとは順番が入れ替わりましたが、十進 BASICに戻ります。インターネット講習会、麻疹休講の影響で、1回分不足する計算に なります。「Octaveによる数値線形代数」を2回の予定を1回ですませるか、カットし て十進 BASICの説明を一つ増やすか思案中です。
- T<sub>E</sub>X に関するこれまでの資料は、http://www.math.meiji.ac.jp/~mk/syori2-2007/ tex2007/にまとめました。
- 課題 4B<sup>1</sup>の締切は 6 月 25 日 (月曜) にします。T<sub>E</sub>X を使ってレポートを書き、PDF ファ イルを添付して送って下さい。

# 2 (やり残し)外部からのファイルの取り込み

### 2.1 ソースプログラム等テキストファイルの取り込み

(略)

#### 2.2 画像の取り込み

#### ▶T<sub>E</sub>X には EPS 形式で取り込むのが便利

画像ファイルには色々なフォーマットがありますが、ETEX に取り込むには、カプセル化 PostScript 形式 (Encapsulated PostScript, 長いので EPS 形式と呼ぶことにします, 通常は、 ファイル名に".eps"という拡張子をつけます) に変換してから、\includegraphics 命令で 取り込むのが簡単で問題が生じにくいです。

<sup>&</sup>lt;sup>1</sup>http://www.math.meiji.ac.jp/~mk/syori2-2007/jouhousyori2-2007-04/node12.html

十進 BASIC の画像を EPS 形式で作る

十進 BASIC のグラフィックスの場合、「名前をつけて保存 (A)」から JPEG 形式で (ファイ ル名拡張子は".JPG")保存しておき、jpeg2ps<sup>2</sup> コマンドで EPS 形式に変換するのが便利で す。今回は Windows XP の GUI で使える wjpeg2ps<sup>3</sup> を紹介します。前回、指示した通りに 操作していれば、syori2 フォルダにアイコンがあるはずです。使い方は簡単で、JPEG ファ イルを Wjpeg2ps のウィンドウ (またはアイコン)にドラッグして、Convert ボタンを押すだ けです。それで EPS 形式のファイルが出来ます。

仕組みについて、もう少し説明が読みたければ、「イメージデータの T<sub>E</sub>X への取り込み — jpeg2ps のすすめ」<sup>4</sup> を見てください。

- kamehoshi2.eps を取り込む \documentclass[12pt,leqno]{jarticle} \usepackage[dviout]{graphicx}% graphicx パッケージを用いる

\begin{document}

 $\begin{center}$ 

\includegraphics[width=5cm]{kamehoshi2.eps}% データは各自用意してください。 \end{center}

 $\end{document}$ 

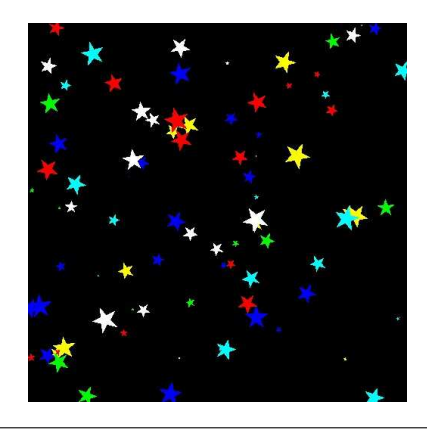

dviout でカラー表示・印刷をするには

カラーで表示・印刷するには、dviout で Option Setup Parameters Graphic で、GIF の取り扱いの設定で BMP(full-color) を選択します。dviout 起動時に -GIF=5 としても 良いです。本当は、情報処理教室のデフォールトの設定にしておくべきだったかも知れません (すみません、今年度はもう直せません)。

<sup>&</sup>lt;sup>2</sup>http://www.pdflib.com/

<sup>&</sup>lt;sup>3</sup>http://www.vector.co.jp/soft/dl/win95/art/se248407.html

<sup>&</sup>lt;sup>4</sup>http://www.math.meiji.ac.jp/~mk/labo/howto/jpeg2ps.html

余談: ウィンドウの画像を取り込む

Windows XP のウィンドウの画像をファイルに保存したければ、マウスカーソルを取り込みたいウィンドウに置いて、キーボードから Alt + Print Screen (Print Screen は、場合によっては Fn キーと一緒に押す必要があり、その場合は Alt + Fn + PrintScreen となる)を入力し、ペイント<sup>5</sup>のようなソフトに貼付けてから、適当に編集した後で、保存すると良いでしょう (もちろん JPEG 形式に出来ます)。

## 3 複素関数を見る

- complextest.bas —

#### **3.1** 十進 BASIC の複素数演算機能

十進 BASIC には、複素数演算機能があります。四則、ABS(), ARG(), RE(), IM(), CONJ() 等の基本的な演算以外に SQR(), EXP(), LOG() などが使えます。

次のプログラムを実行して、その結果を理解しましょう。

```
OPTION ARITHMETIC complex
LET I=SQR(-1)
LET a=1+2*i
LET b=COMPLEX(3,4)
REM 本当は I=COMPLEX(0,1) の方が良いのかも...
LET wa=a+b
LET sa=a-b
LET seki=a*b
LET syou=a/b
PRINT a,b
PRINT wa,sa
PRINT seki, syou
LET z=(1+I*SQR(3))/2
PRINT re(z),im(z)
PRINT z,CONj(z)
PRINT ABS(z), arg(z)/PI
PRINT EXP(i*PI/3)
END
```

残念ながら、複素数データの入力は出来ないので、実部・虚部を入力してもらってから、ま とめる必要があります。

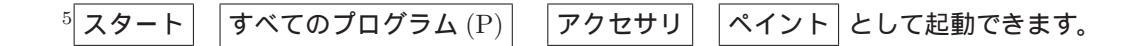

INPUT "実部と虚部を入力してください": x,y z=COMPLEX(x,y)

#### **3.2** 複素関数の表示

 $w = f(z) (z \in D)$ を複素関数とします。つまり変数 zの範囲 (定義域) は複素平面内の部分 集合 D で、値 f(z) も複素数、ということです。

この複素関数 w = f(z) を図示することを考えましょう。実変数実数値の関数 y = f(x)( $x \in I$ ) ならば、xy 平面上に f のグラフ { $(x, f(x)); x \in I$ } を自然に描くことが出来ました が、複素数は「実数に換算すると 2 次元」ですから、w = f(z) のグラフを 3 次元世界で実現 するのは無理です。そこで z 平面にある "もの"を、写像 w = f(z) で w 平面に移したもの を描くことで様子を知ろう、とします。 – complexmap.bas –

```
REM 関数 w=z^3 で三角形がどういう図形に写像されるか
OPTION ARITHMETIC complex
DECLARE EXTERNAL SUB segment
LET w=3
SET WINDOW -w,w,-w,w
DRAW grid(0.5,0.5)
PRINT "複素平面上の三角形を関数 w=z^3 で写す"
PRINT "3 点の座標を入力してください。"
CALL cinput(z1)
CALL cinput(z2)
CALL cinput(z3)
CALL segment(z1,z2,2)
CALL segment(z2,z3,3)
CALL segment(z3,z1,4)
END
REM 線分と線分の像
EXTERNAL SUB segment(z1,z2,col)
OPTION ARITHMETIC complex
DEF f(z)=z^3
LET i=SQR(-1)
SET LINE COLOR col
REM 線分を描く
SET LINE width 3
PLOT LINES
PLOT LINES : re(z1),im(z1);re(z2),im(z2)
REM 線分上の点の写像による像を描く
SET LINE width 2
FOR t=0 TO 1 STEP 0.01
  LET z=(1-t)*z1+t*z2
   CALL MAPPLOT(z)
NEXT t
END SUB
REM 写像 w=f(z) で写した点を PLOT する
EXTERNAL SUB mapplot(z)
OPTION ARITHMETIC COMPLEX
DEF f(z)=z^3
LET w=f(z)
PLOT LINES: re(w),im(w);
END SUB
REM 複素数の入力
EXTERNAL SUB cinput(z)
OPTION ARITHMETIC COMPLEX
INPUT PROMPT "実部虚部を入力: ": x, y
LET z=complex(x,y)
END SUB
```

このプログラムを実行して (長いので貼付けてしまってよいです)、何をしているか理解し て下さい。三角形の頂点の座標を入力する必要がありますが、例えば (0,0), (1,0.5), (0.5,1) を入力してみて下さい。

## 4 課題8

表題は「情報処理2課題8」、締切は(数学的考察を含むこともあって少し遅くして)7月2 日。レポートは T<sub>E</sub>X で書き、PDF 形式で送付する。 締切は7月16日に変更しました。

complexmap.bas を元にして、次のいずれか (少なくとも二つ)を行いなさい。

- (i) "多角形以外の図形"(曲がった線を含む)の像を描きなさい。
- (ii) 写像として多項式でないものを選び (例えば 1 次分数変換  $w = \frac{az+b}{cz+d}$ ,  $ad-bc \neq 0$ )、結果の図をきちんと考察しなさい。
- (iii) a, b を正の定数として、平行直線群 Re z = na あるいは Im z = nb ( $n \in \mathbb{Z}$ ) の  $w = \exp z$  による像を描き、結果を説明しなさい。

ヒントパラメーター曲線の描き方をhttp://www.math.meiji.ac.jp/~mk/syori2-2007/jouhousyori2-2 node4.html で説明してあります。参考にすると良いでしょう。

# 参考情報

- [1] 奥村晴彦, 日本語 T<sub>E</sub>X 情報, http://oku.edu.mie-u.ac.jp/~okumura/texfaq/ T<sub>E</sub>X に関する最も有名な情報源。ここの掲示板は最後の頼みの綱。
- [2] 奥村晴彦,  $IAT_FX 2_{\varepsilon}$  美文書作成入門 改訂第4版, 技術評論社 (2007).
- [3] 阿部紀行, (Windows 環境向けの T<sub>E</sub>X 関係のソフトウェアのインストーラー), http: //www.ms.u-tokyo.ac.jp/~abenori/mycreate/index.html
- [4] 阿部紀行,祝鳥 (のりてふ) 秀丸エディタ用の T<sub>E</sub>X 統合環境,http://www.ms.u-tokyo. ac.jp/~abenori/mycreate/fortex.html
- [5] 広瀬 雄二, 野鳥 (やてふ) Emacs 用の T<sub>E</sub>X 統合環境, http://www.yatex.org/